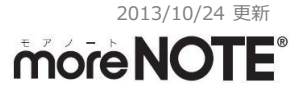

### moreNOTE アプリ iOS 7 対応 及びバージョンアップ手順について

#### 富士ソフト moreNOTE 事業部

#### moreNOTE アプリ の "バージョン" について

- moreNOTE アプリ iOS 版 の種類
  - moreNOTE アプリは「Ver. 3.1 以降」 と「Ver. 3.0.2 以前」の 2 種類のアプリがあります。
  - どちらをご利用になるかは、moreNOTE 管理者にお問合せ下さい。
  - Ver. 3.1 以降
    - [アプリ名: moreNOTE x.x]
    - アプリ名に "バージョン" が含まれます。(右図参照)
    - 新機能(マルチペアリング等)が、多数追加されたバージョンです。
    - 随時、機能追加のバージョンアップがあります。
    - Ver 3.0.2 以前のバージョンからアップデートする場合は、 新たに App Store からダウンロードする必要があります。
  - Ver. 3.0.2 以前
    - [アプリ名:moreNOTE]
    - アプリ名に"バージョン"が含まれません。(右図参照)
    - 新機能(マルチペアリング等)が加わる前のバージョンです。
    - 安定板のため、新機能の追加はありません。
       また、Ver. 3.1.1 以降に、自動でアップデートされません。

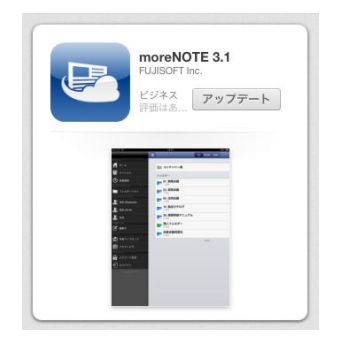

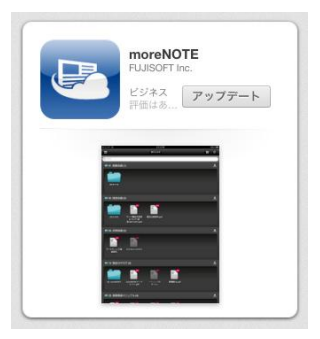

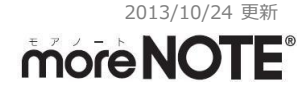

### iOS 7 をご利用される場合の手順

iOS のバージョンによって、端末認証の手順が異なりますので、 <u>iOS 7 にバージョンアップする前に</u>必ずご確認ください。

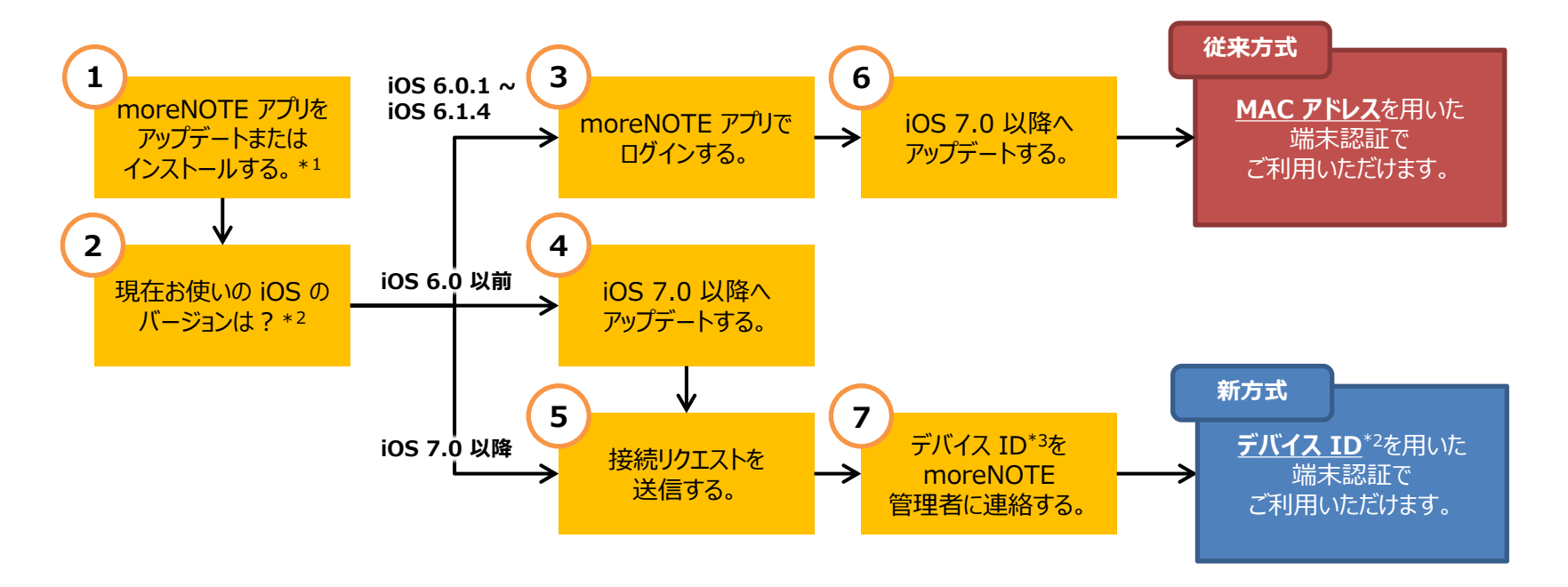

\* 1 iOS 7 に対応している moreNOTE アプリ「Ver. 3.1.1 以降」、「Ver. 3.0.2」をお使いください。

- \* 2 iOS のバージョン確認手順は、4ページをご参照ください。
- \*3 デバイス ID のバージョン確認手順は、5ページをご参照ください。

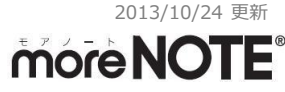

## 【付録1】iOS のバージョン確認手順

- ① ホーム画面で [設定] アプリをタップします。
- 「一般」の「情報」をタップします。
- 「バージョン」の項目が、ご利用の端末の iOS のバージョンを示します。

| 1 | ₽ad \$<br> | 17:<br>Eaco Trime | 07<br>21-990 | 92% <b>89</b>                                                                                                    | 2 | 設定         設定           ・・・・・・・・・・・・・・・・・・・・・・・・・・・・・・・・・・・・ | 1243 - 一般<br>一般<br>(情報 )<br>ソフトウェア・アップデート )<br>使用状況 ) | 3 | 255 ●<br>25 個内モード オオフ<br>25 WFFI ■<br>25 Bluetooth オン<br>25 おやすみモード オフ                                                                                                    | 17200<br>名前<br>曲<br>ビデオ | 0334 m2<br>情報<br>0<br>2                                                                                                    |
|---|------------|-------------------|--------------|----------------------------------------------------------------------------------------------------|---|--------------------------------------------------------------|-------------------------------------------------------|---|----------------------------------------------------------------------------------------------------|-------------------------|----------------------------------------------------------------------------------------------------|
|   |            |                   |              | 19                                                                                                    |   |                                                              | Siri                                                  |   |                                                                                                    | 与具<br>App               | 46                                                                                                    |
|   | マップ        | 時計                | Photo Booth  | カレンダー                                                                                                    |   | サウンド                                                         | VPN 接続されていません >                                       |   | →     →     →     →     →     →     →     →     →     →     →     →     →     →     →     →     →     →     →     →     →     →     →     →     →     →     →     →     →     →     →     →     →     →     →     →     →     →     →     →     →     →     →     →     →     →     →     →     →     →     →     →     →     →     →     →     →     →     →     →     →     →     →     →     →     →     →     →     →     →     →     →     →     →     →     →     →     →     →     →     →     →     →     →      →     →     →     →     →     →     →     →     →     →     →     →     →     →     →     →     →     →     →     →     →     →     →     →     →     →     →     →     →     →     →     →     →     →     →     →     →     →     →     →     →     →     →     →     →     →     →     →     →     →     →     →     →     →     →     →     →     →     →     →     →     →     →     →     →     →     →     →     →     →     →     →     →     →     →     →     →     →     →     →     →     →     →     →     →     →     →     →     →     →     →     →     →     →     →     →     →     →     →     →     →     →     →     →     →     →     →     →     →     →     →     →     →     →     →     →     →     →     →     →     →     →     →     →     →     →     →     →     →     →     →     →     →     →     →     →     →     →     →     →     →     →     →     →     →     →     →     →     →     →     →     →     →     →     →     →     →     →     →     →     →     →     →     →     →     →     →     →     →     →     →     →     →     →     →     →     →     →     →     →     →     →     →     →     →     →     →     →     →     →     →     →     →     →     →     →     →     →     →     →     →     →     →     →     →     →     →     →     →     →     →     →     →     →     →     →     →     →     →     →     →     →     →     →     →     →     →     →     →     →     →     →     →     →     →     →     →     →     →     →     →     →     →     →     →     →     →     →     →     →     →     →     →     →     →     → | 容量                      | 13.7 GB                                                                                                    |
|   |            | -                 | -            |                                                                                                    |   | ₩ 明るさ/壁紙                                                     | iTunes Wi-Fi同期 >                                      |   | - 明るさ/壁紙                                                                                                    | 使用可能                    | 8.8 GB                                                                                                    |
|   | 1          |                   |              |                                                                                                    |   | ビクチャフレーム                                                     | Spotlight検索 >                                         |   | 2 ビクチャフレーム                                                                                                    | バージョン                   | 6.1.3 (10B329)                                                                                                    |
|   | 連絡先        | ×Ŧ                | リマインダー       | Newsstand                                                                                                    |   | 1 ブライバシー                                                     | 自動ロック 2分 3                                            |   | ブライバシー                                                                                                    | モデル                     | MD528J/A                                                                                                    |
|   |            |                   |              |                                                                                                    |   | Co iCloud                                                    | バスコードロック オン >                                         |   | iCloud                                                                                                    | シリアル番号                  | here and here                                                                                                    |
|   | G          |                   | 12           |                                                                                                    |   | メール/連絡先/カレンダー                                                | iPadカバーによるロック/ロック解除 オフ                                |   | 🔄 メール/連絡先/カレンダー                                                                                                    | Wi-Fiアドレス               | 10 CT 10 CT |
|   |            |                   |              |                                                                                                    |   | - ×=                                                         | iPadカバーの開閉時に                                          |   | - ×ŧ                                                                                                    | Bluetooth               | and the state of the                                                                                                    |
|   | Tunes      | App Store         | Game Center  |                                                                                                    |   | リマインダー                                                       | 目動的にiPadをロック/ロック解除します。                                |   | リマインダー                                                                                                    | アドバタイズ                  | >                                                                                                    |
|   |            |                   |              |                                                                                                    |   | 🖸 メッセージ                                                      | 機能制限 オフ >                                             |   | 🖸 メッセージ                                                                                                    | 診断/使用状況                 | >                                                                                                    |
|   |            |                   |              | and the second                                                                                                   |   | FaceTime                                                     | 本体横のスイッチの機能:                                          |   | FaceTime                                                                                                    | 法律に基づく情報                | >                                                                                                    |
|   |            |                   |              | and the second second second second second second second second second second second second second second second |   | 1 マップ                                                        | 画面の向きをロック                                             |   | 19 マップ                                                                                                    |                         |                                                                                                    |
|   |            |                   |              |                                                                                                    |   | Safari                                                       | 消音                                                    |   | 🛃 Safari                                                                                                    |                         |                                                                                                    |
|   |            |                   |              |                                                                                                    |   | iTunes Store/App Store                                       | マルチタスクパーから画面の向きを<br>ロックできます。                          |   | iTunes Store/App Store                                                                                                    |                         |                                                                                                    |
|   | 1          |                   |              |                                                                                                    |   | 💋 ミュージック                                                     | マルチタスク用ジェスチャ オン                                       |   | 💋 ミュージック                                                                                                    |                         |                                                                                                    |

4本指または5本指の操作:

🌄 ビデオ

222 ビデオ

# 【付録2】デバイス ID の確認手順

デバイス ID は、moreNOTE アプリ Ver. 3.1.1以降, Ver. 3.0.2 のみ、表示されます。

- ① moreNOTE アプリのログイン画面の「<u>設定</u>」をタップします。
- ② 「<u>デバイス ID</u>」の項目が、ご利用の端末の デバイス ID です。
- ③ デバイス ID を <u>moreNOTE 管理者に連絡</u>し、端末承認されると、 moreNOTE へのログインが可能となります。

|          | 11:17 @ 73% 💷               | iPad 🕾                    | 12:41                                             | 1 🕴 54% 🔳 |
|----------|-----------------------------|---------------------------|---------------------------------------------------|-----------|
| 1)       | ログイン ログイン                   | (2)                       | ログイン                                              | B942      |
| <b>_</b> | ユーザー名 eigyo                 | ユーザー名 username            |                                                   |           |
|          | パスワード                       | パスワード必須                   |                                                   |           |
|          | オンラインモード                    |                           | オンラインモード                                          |           |
|          | お知らせ                        | お知らす キャンセル                | 設定                                                | (RA)      |
|          | 現在moreNOTE管理者からのお知らせはありません。 | moreNO アプリ設定              | ± 8089                                            |           |
|          | ■ メンテナンス・サービス稼働情報           | 19991                     |                                                   | 4         |
|          | 現在、通常通りサービスをご利用頂けます。        |                           | - <del>2</del> <del>2</del> <del>7</del>          | 2         |
|          |                             | タップすろと「デバイス ID」を          | ドメッセージ設定 (オン)                                     | <u>)</u>  |
|          |                             |                           | ロード設定 オン (オン)                                     | 2         |
|          |                             | <b>クリツノホートにコヒー</b> します。 _ | <b>ル</b> リスト                                      | >         |
|          |                             |                           | コ削除は保存ボタンが押された時に削除されます。 コ削除すると、このアプリで保存した全てのファイル  |           |
|          |                             | moreNOTE                  | か用原され、立さ容重を増やせます。<br>3.1 について                     |           |
|          |                             | パージョン                     | 3.1.                                              |           |
|          |                             | デバイス ID                   | Manufacture and some state                        |           |
|          |                             | 利用规約                      |                                                   | >         |
|          |                             | オンライン・                    | ヘルプ                                               |           |
|          |                             | Copyrig                   | ht © 2012-2013 FUJISOFT Inc. All rights reserved. |           |
|          |                             |                           |                                                   |           |
|          |                             |                           |                                                   |           |
|          |                             |                           |                                                   |           |
|          |                             |                           |                                                   |           |
|          |                             |                           |                                                   |           |